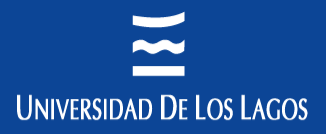

## Instalación Adobe Digital para Ebook

Francisco Henriquez Rosenfeld Ingeniero en Informática

**Campus Osorno** Av. Fuchslocher 1305

Osorno, Chile

Camino a Chinguihue Km 6 Teléfono +56 64 2333 000 Teléfono +56 65 2322 536 Fax +56 64 2333 774 Puerto Montt, Chile

**Campus Puerto Montt** Sede Santiago

> República 517 Barrio Universitario Teléfono +56 02 2675 3057 Santiago, Chile

#### Sede Chiloé

Ubaldo Mansilla Barrientos 131 Teléfono 56 65 2322 409 Castro, Chile Eleuterio Ramírez 348 Teléfono +56 65 2322 476 Ancud, Chile

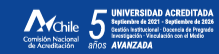

www.ulagos.cl

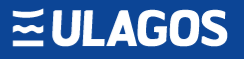

## ¿Qué Adobe Digital Editions

Adobe Digital Editions es la propuesta de Adobe para acceder a libros y revistas electrónicas que estén protegidas por derechos de autor.

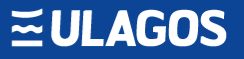

### Descargar

Puede descargar la última versión de Adobe Digital Edition desde la web oficial pichando <u>aquí</u>

Los siguientes enlaces proporcionan una descarga directa
<u>Descargar Digital Edition 4.5.11 Macintosh (22MB)</u>

• Descargar Digital Edition 4.5.11 Windows (8.24MB)

### Instalación

## 1. Seleccione Guardar archivo para guardar el instalador e iniciar la instalación.

|                                                                                                    |                                                                                                    |                                                     | SEARCH                  | DOMINIC A Adobe                         |
|----------------------------------------------------------------------------------------------------|----------------------------------------------------------------------------------------------------|-----------------------------------------------------|-------------------------|-----------------------------------------|
| Solutions / Adobe eBook Platform /<br>Adobe Digital Ed                                                                                                    | itions / Downlo                                                                                                    | FAQ RELEASE NOTES                                   | DOWNLOAD                | SAMPLE EBOOK LIBRARY                    |
| Adobe Digital Editions 4.5.2 Install<br>Locate your preferred platform and click on It<br>Download Digital Edition 4.5.2 <i>Macintosh</i> (22<br>Download Digital Edition 4.5.2 <i>Windows</i> (8.2<br>Seamless fulfillment of books across device<br>the other devices that belong to this consum<br>the there devices that belong to this consum | Lers<br>to download the installer. Then run the In<br>Opening ADE_4.5_Installer.exe<br>You have chosen to open:<br>TADE_4.5_Installer.exe<br>which is: Binary File (8.2 MB)<br>from: https://adedownload.adobe.co<br>Would you like to save this file? | nstaller on your machine to<br>om<br>Save File Canc | o Install Adobe Digital | Editions.<br>stically downloaded to all |
| For information on Adobe Digital Editions' priva<br>Additional Downloads<br>Getting Started with Adobe Digital Editions<br>The Getting Started eBook is pre-installed with                                                                                                    | epolicy, see here.<br>eBook<br>h Adobe Digital Editions 4.5.2; however, it v                                                                                                    | will not be installed if you                        | install as a standard u | ser (non-admin user). If it is          |

## 2. Revise y acepte el contrato de licencia, seleccione la casilla y haga clic en Siguiente.

| 💼 Ado                                      | be Digital Editions 4.5.2 Setup: License Agreement                                                                                                    |                                                | × |
|--------------------------------------------|----------------------------------------------------------------------------------------------------|------------------------------------------------|---|
|                                            | Please review the license agreement before installing Adobe I<br>4.5.2. If you accept all terms of the agreement, click the check<br>Click Next to continue.                                                                                                    | Digital Edition<br>box below.                  | S |
| ADO                                        | BE                                                                                                    |                                                | * |
| Softv                                      | vare License Agreement                                                                                                    | 1                                              |   |
| PLEA<br>COP<br>OF T<br>ACCE<br>AGRI<br>PRO | ASE READ THIS AGREEMENT CAREFULLY. BY<br>YING, INSTALLING, OR USING ALL OR ANY PO<br>HIS SOFTWARE, YOU (HEREINAFTER "CUSTOF<br>EPT ALL THE TERMS AND CONDITIONS OF THI<br>EEMENT, INCLUDING, WITHOUT LIMITATION, T<br>VISIONS ON LICENSE RESTRICTIONS IN SECT<br>TED WARRANTY IN SECTIONS 6 AND 7 I IMITA<br>coept the terms in the License Agreement | RTION<br>MER")<br>S<br>HE<br>ION 4,<br>TION OF | - |

## 3. Seleccione las opciones que desee y haga clic en Siguiente para instalar el software.

| 🖬 Adobe Digital Editions 4.5.2 Setup                                                                                                    |                               |  |  |  |
|----------------------------------------------------------------------------------------------------|-------------------------------|--|--|--|
| Check the components you want to install and uncheck the components you don't want to install. Click Next to continue.                       |                               |  |  |  |
| Select desired options:<br>✓ Associate .acsm and .epub file types<br>✓ Start Menu Shortcuts<br>✓ Desktop Shortcut<br>✓ Quick Launch Shortcut |                               |  |  |  |
| Space required: 22.0MB                                                                                                    |                               |  |  |  |
| Cancel                                                                                                    | < <u>B</u> ack <u>N</u> ext > |  |  |  |

## 4. Cuando se haya completado la instalación, haga clic en Cerrar.

| Adobe Digital Editions 4.5.2 Setup |                 |
|------------------------------------|-----------------|
| Completed                          |                 |
| Show <u>d</u> etails               |                 |
|                                    |                 |
|                                    |                 |
|                                    |                 |
|                                    |                 |
| Cancel < Bac                       | k <u>C</u> lose |

### Creación cuenta de Adobe

- Desde tu computador, ingresa a <u>https://account.adobe.com/#myadobeid</u>
- Clic en "Crear una cuenta"
- Rellena al menos los campos con asterisco (\*)
- Clic en "Aceptar"

# Es necesario **autorizar el equipo** para poder transferir fácilmente los e-books.

 Ingresar a la aplicación ya instalada en el equipo y selecciona la opción "Autorizar equipo" dentro del menú de "Ayuda".

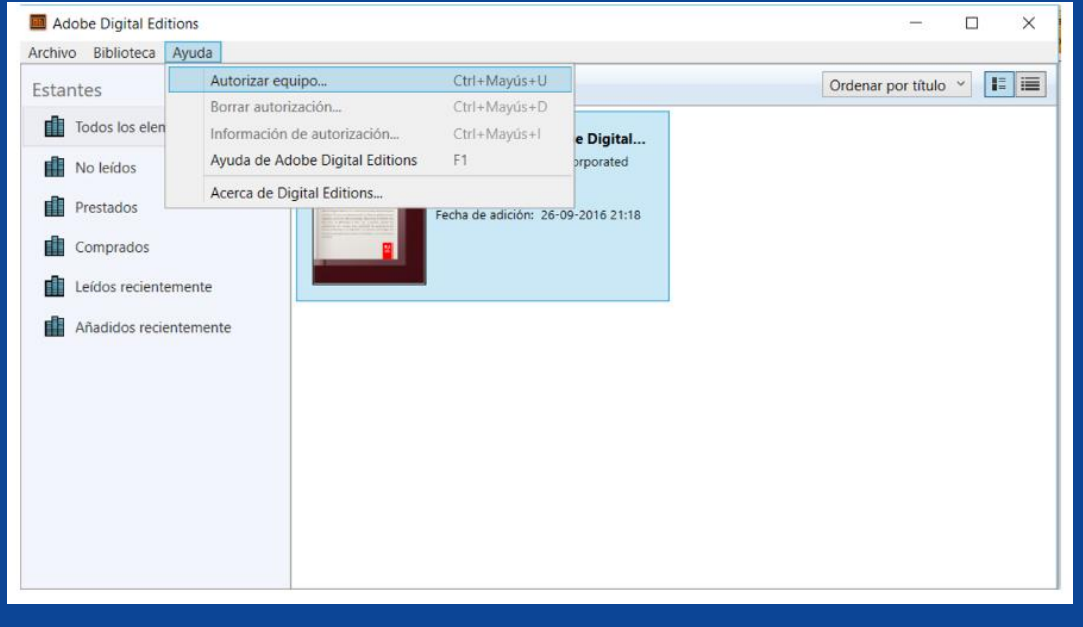

### Ingresar credenciales de acceso

#### Autorización del equipo

#### Adobe Digital Editions

#### Autorizar el equipo

Si autoriza su equipo, podrá:

- Transferir fácilmente cualquier elemento protegido con Adobe DRM entre varios equipos y dispositivos móviles.
- Leer elementos protegidos con Adobe DRM en equipos o dispositivos móviles (seis como máximo).
- Restaurar contenido a partir de la copia de seguridad cuando necesite volver a instalar el sistema operativo.

#### Elija un proveedor y, a continuación, escriba su ID y contraseña

| Proveedor:                          | Adobe ID ~ | Crear ID de Adobe    |
|-------------------------------------|------------|----------------------|
| ID de Adobe:                        |            |                      |
| Contraseña:                         |            | Olvidé mi contraseña |
|                                     |            |                      |
|                                     |            |                      |
| Deseo autorizar mi equipo sin un ID |            |                      |
| Cancelar                            |            | Autorizar            |
|                                     |            | / aconzar            |

# Ahora esta listo para visualizar los recursos descargados..

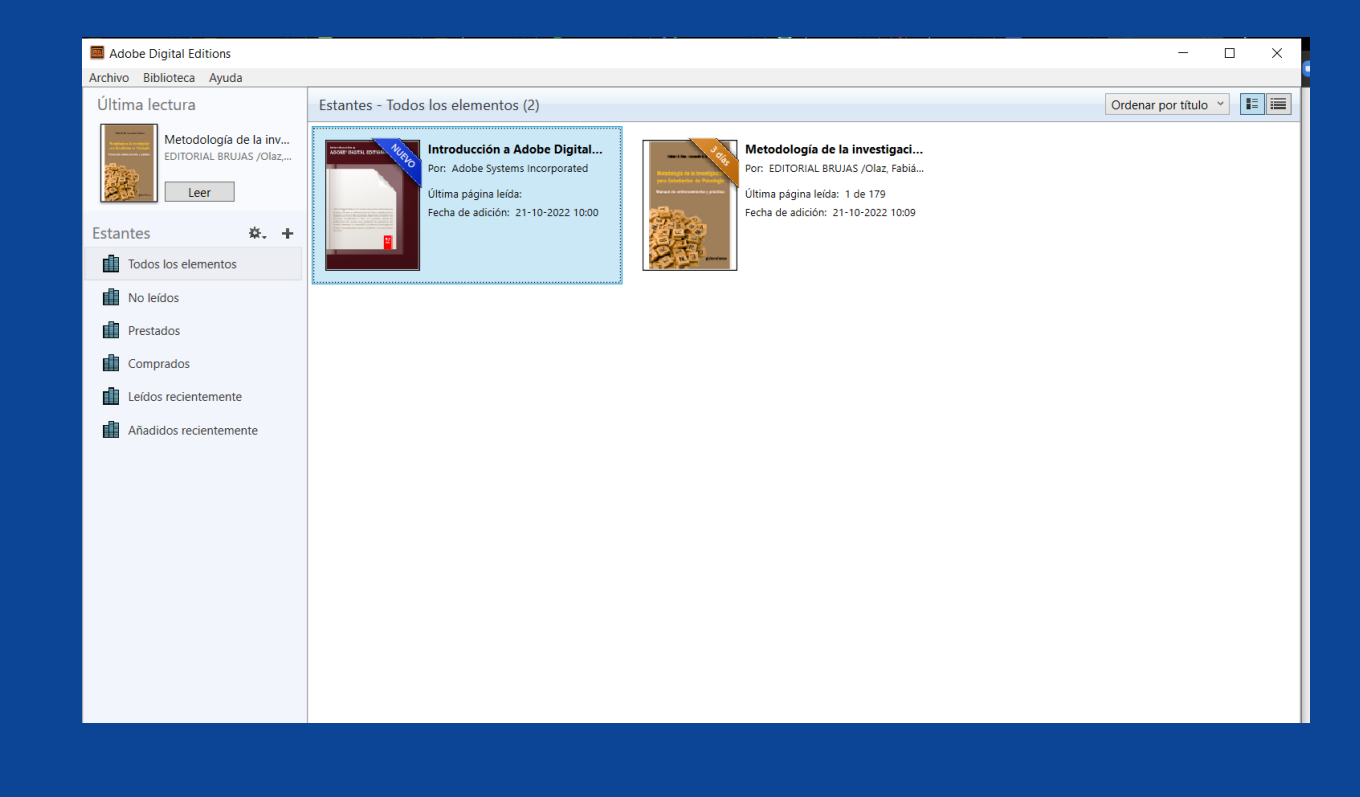